# NMB48 Mobile

If you live overseas admission method

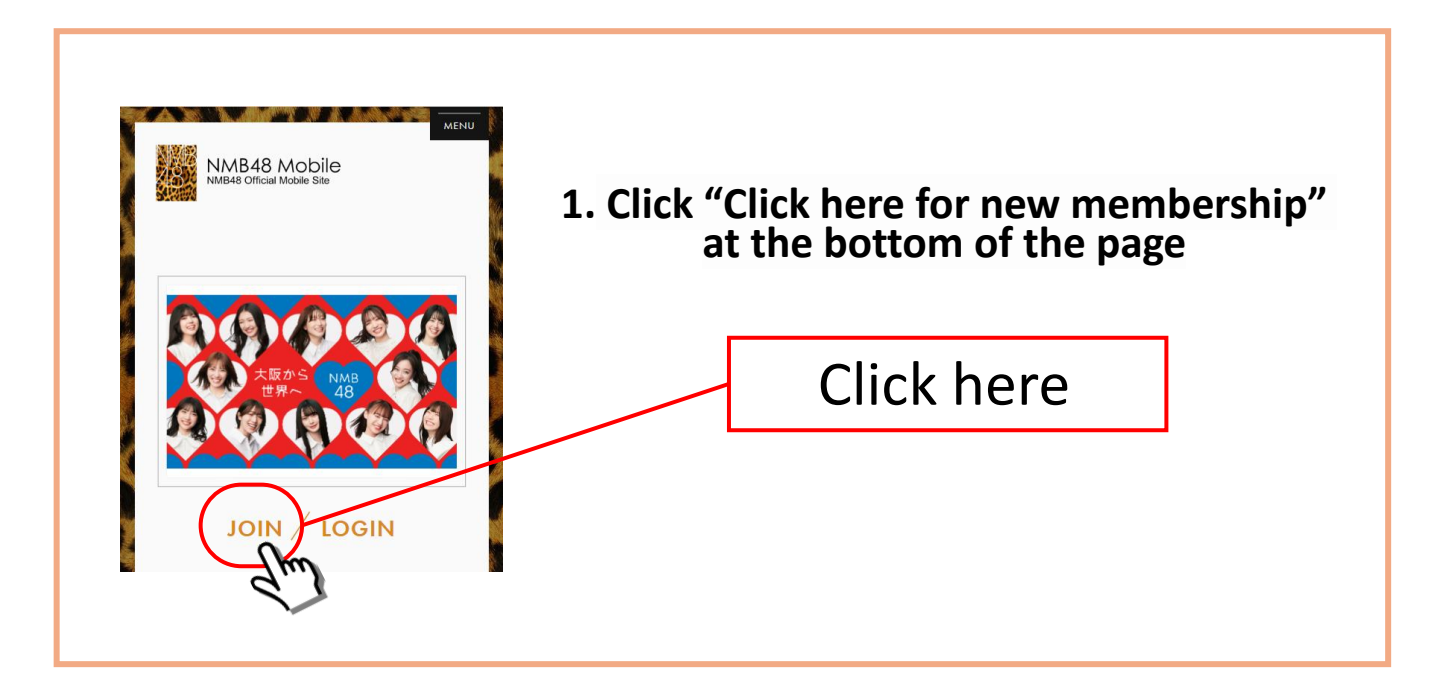

2. Click "New membership is here" at the bottom

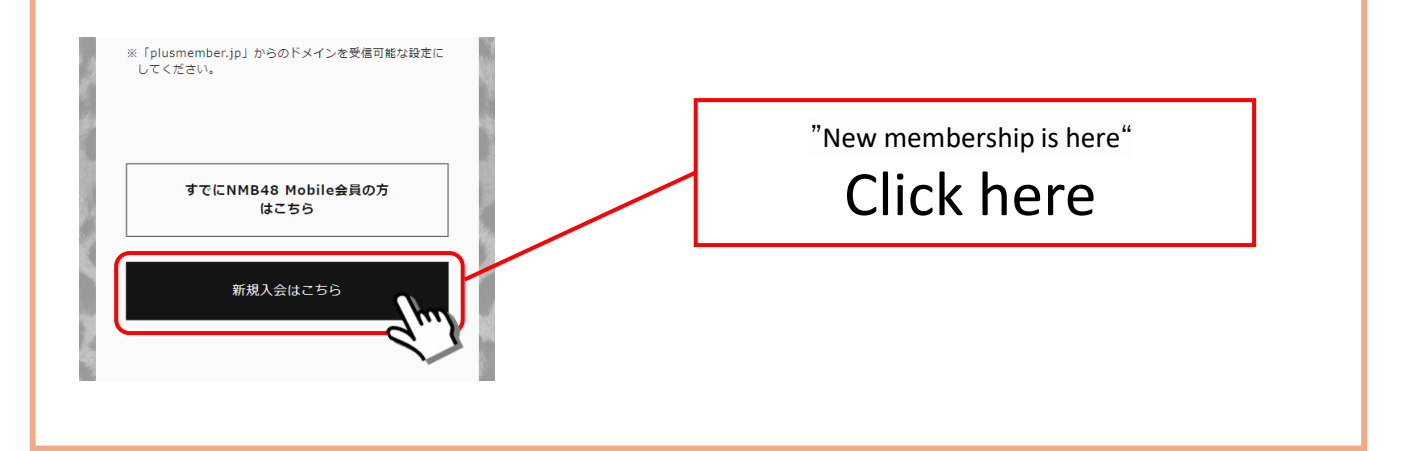

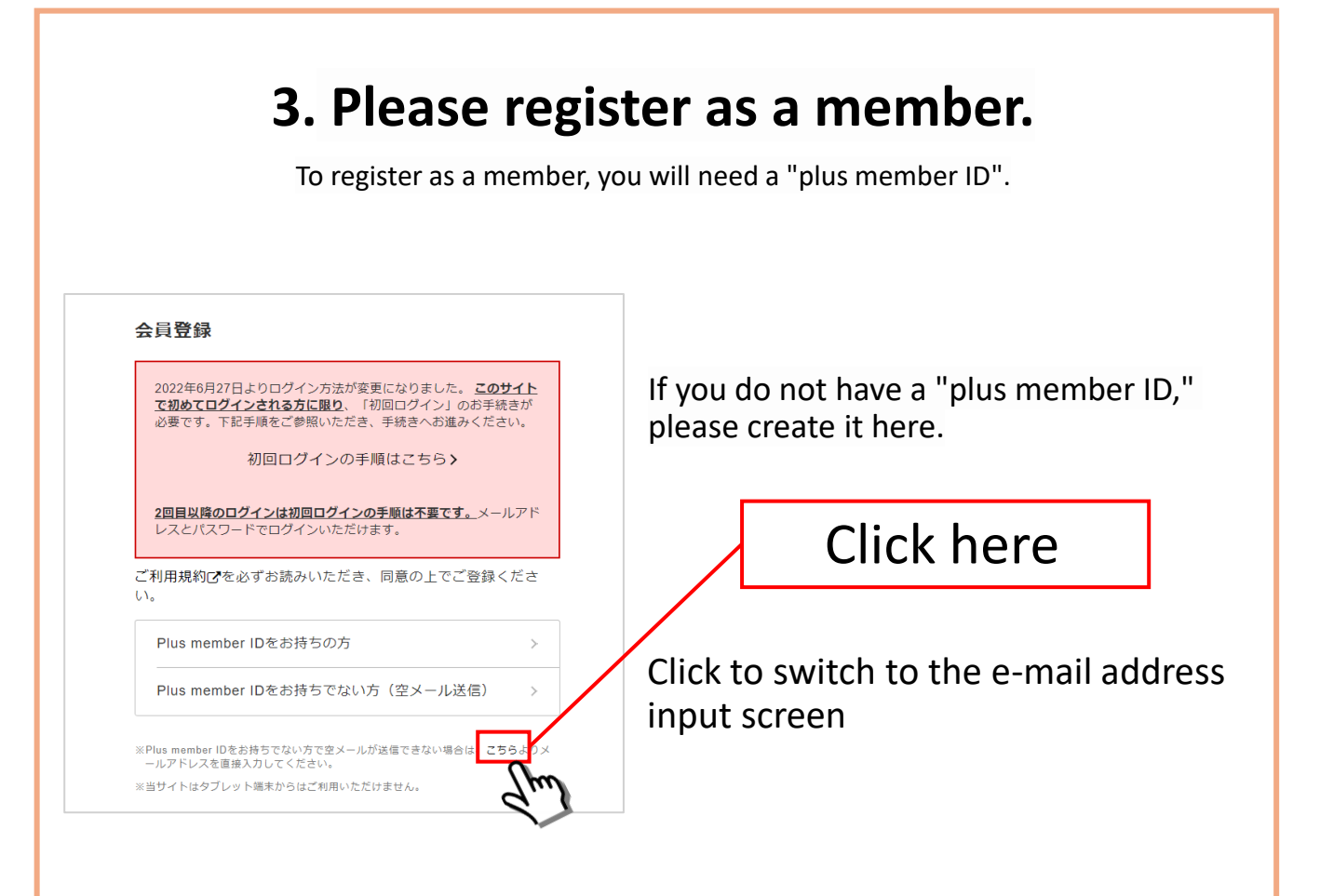

XPlease be sure to register in person. If the member's information is different from that of the applicant when applying for the member advance tickets, the application will not be accepted.

# 4.Please enter your email address.

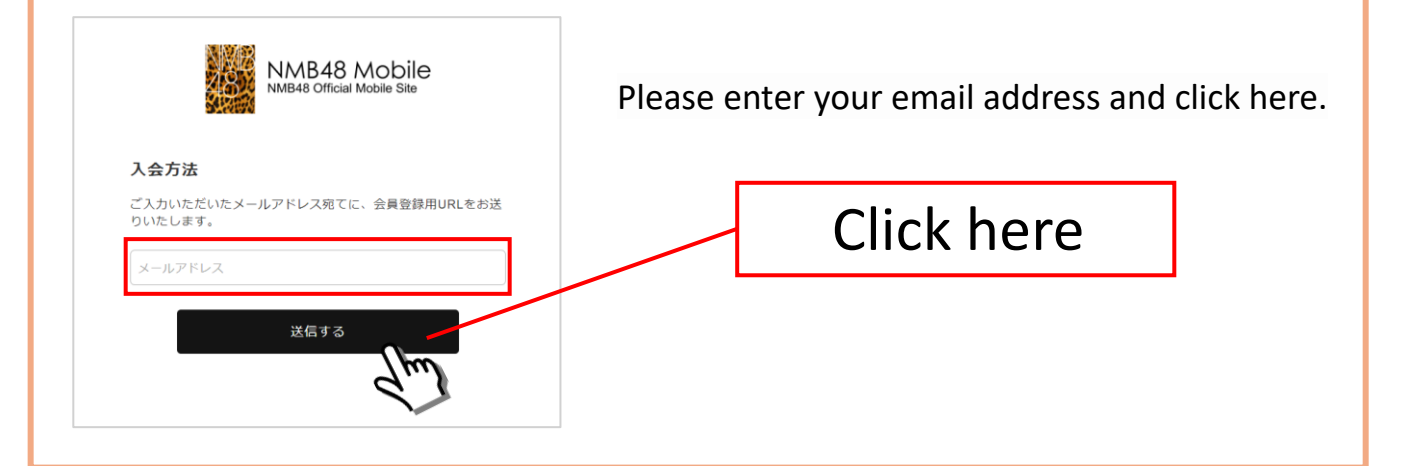

# 5. You will receive an email in your mailbox.

Please click on the URL in the email you sent to proceed.

|                                                                                   | "info@mail.nlucmamhar.in"                                                                                                    |  |
|-----------------------------------------------------------------------------------|----------------------------------------------------------------------------------------------------|--|
|                                                                                   | into@mail.plusmember.jp*                                                                                                    |  |
|                                                                                   | You will receive an email from this email address.                                                                                    |  |
|                                                                                   | *If you have a domain designated reception setting, please set the "mail.plusmember.jp" and "spn.nmb48.com" domains to be acceptable. |  |
|                                                                                   |                                                                                                    |  |
| 【NMB48 Mobile】会員登録のご案内 🕬 04: NMB48 ×                                              |                                                                                                    |  |
| info@mail.plusmember.jp                                                           |                                                                                                    |  |
| NMB48 Mobileをご利用いただきまして誠にありがとうごさいます。                                              |                                                                                                    |  |
| このメールが届いたメールアドレスが、手続き完了後のログインIDになります。<br>メールアドレス                                  |                                                                                                    |  |
| 以下のURLより会員登録を行ってください。                                                             |                                                                                                    |  |
| https://spn.nmb48.com/password/regist/5b34482f21a1afcab281954ffccba39a/1715248491 |                                                                                                    |  |
| ※本URLは24時間アクセスが可能です。<br>※24時間を経過した場合は、再度「会員登録」よりお手続きをお願いします。                      |                                                                                                    |  |

# 6. Please create a password.

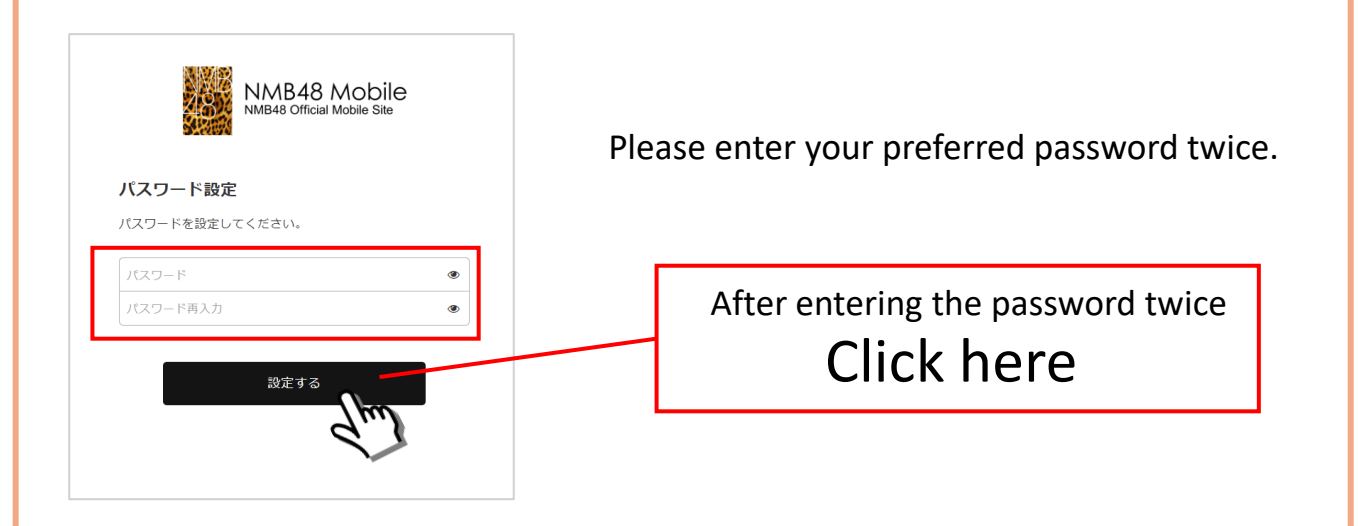

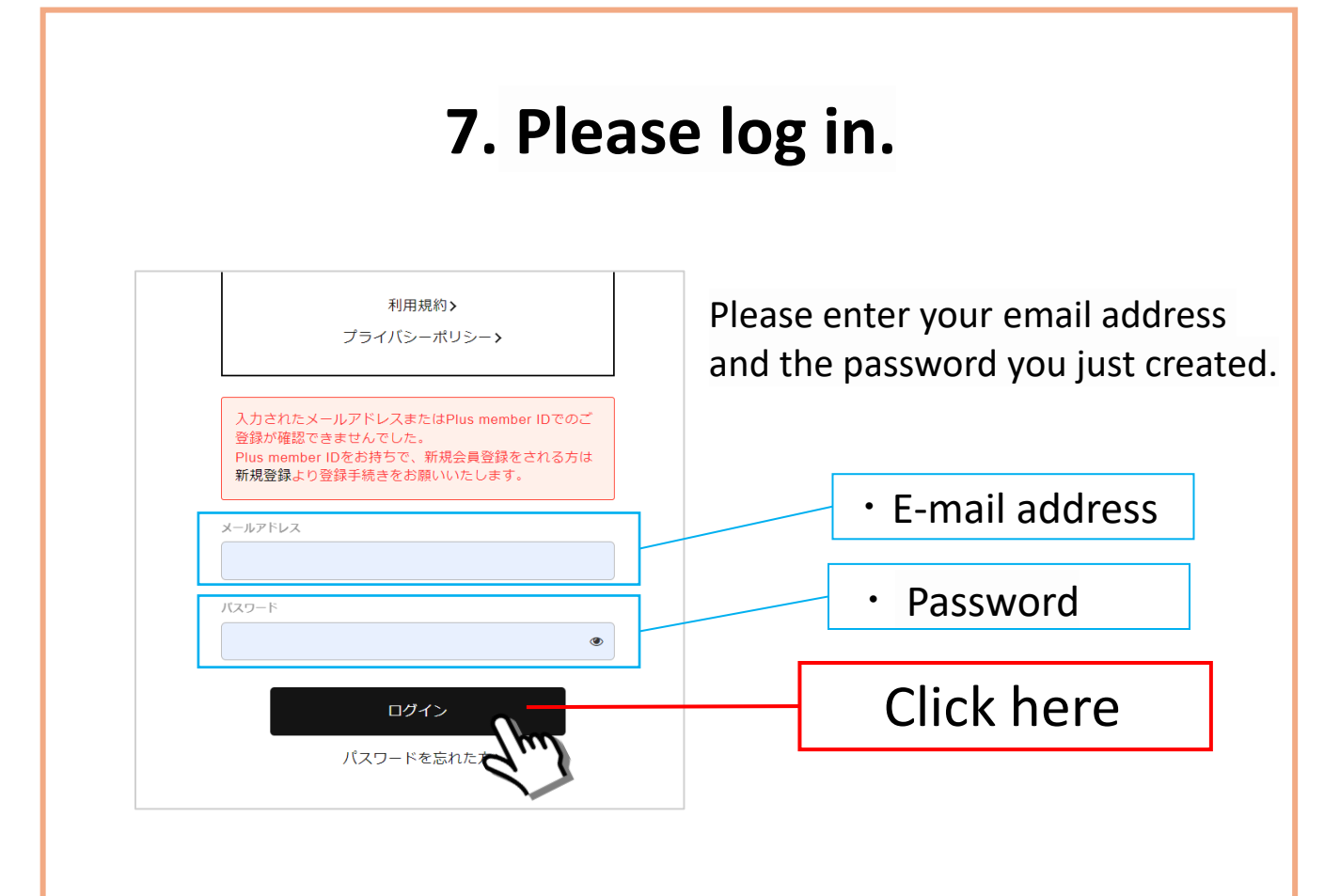

## 8. Please select a payment method.

| 会費支払手続き                            |                                                      |
|------------------------------------|------------------------------------------------------|
| 決済方法を選択してください。                     |                                                      |
| クレジットカード自動継続決済<br>月会費 330 円 (税込)   | Click here to select a credit card                   |
| d払い<br><b>月会費 330 円(税込)</b>        |                                                      |
| auかんたん決済<br><b>月会費 330 円 (税込)</b>  | If you wish to pay by carrier payment, click here.   |
| ソフトバンク決済<br>月会費 330 円(税込)          |                                                      |
| SPモード決済<br>日会費 330 円 (税込)          | ℜIf you are using a Japanese carrier cell phone, you |
| GRコードから決済ページにアクセスしてください。<br>ロン・パロー | can choose this payment method. If you don't use a   |
| u sy ray                           |                                                      |

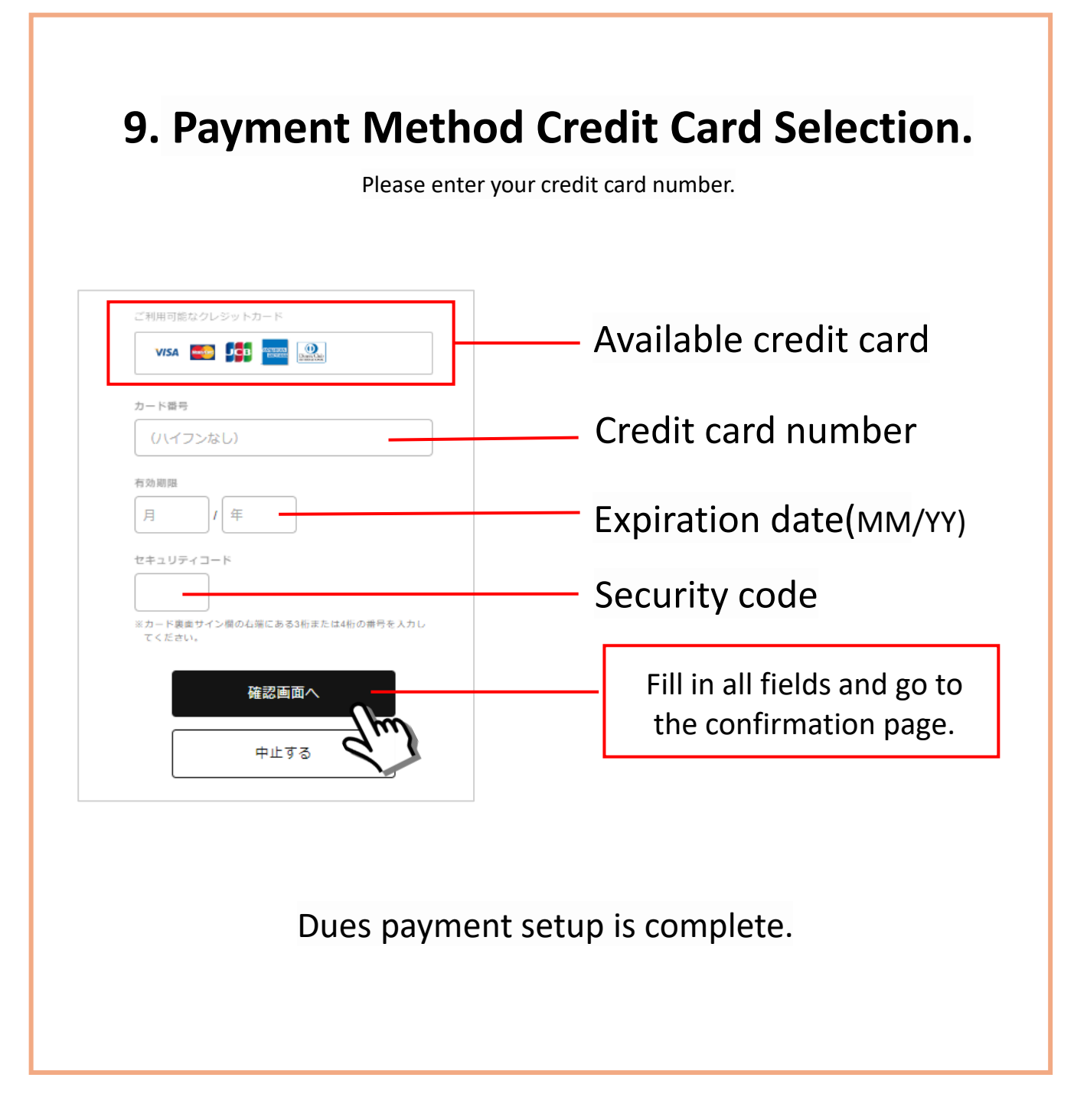

### Please proceed to register your membership information.

# **10.** Please choose your favorite member.

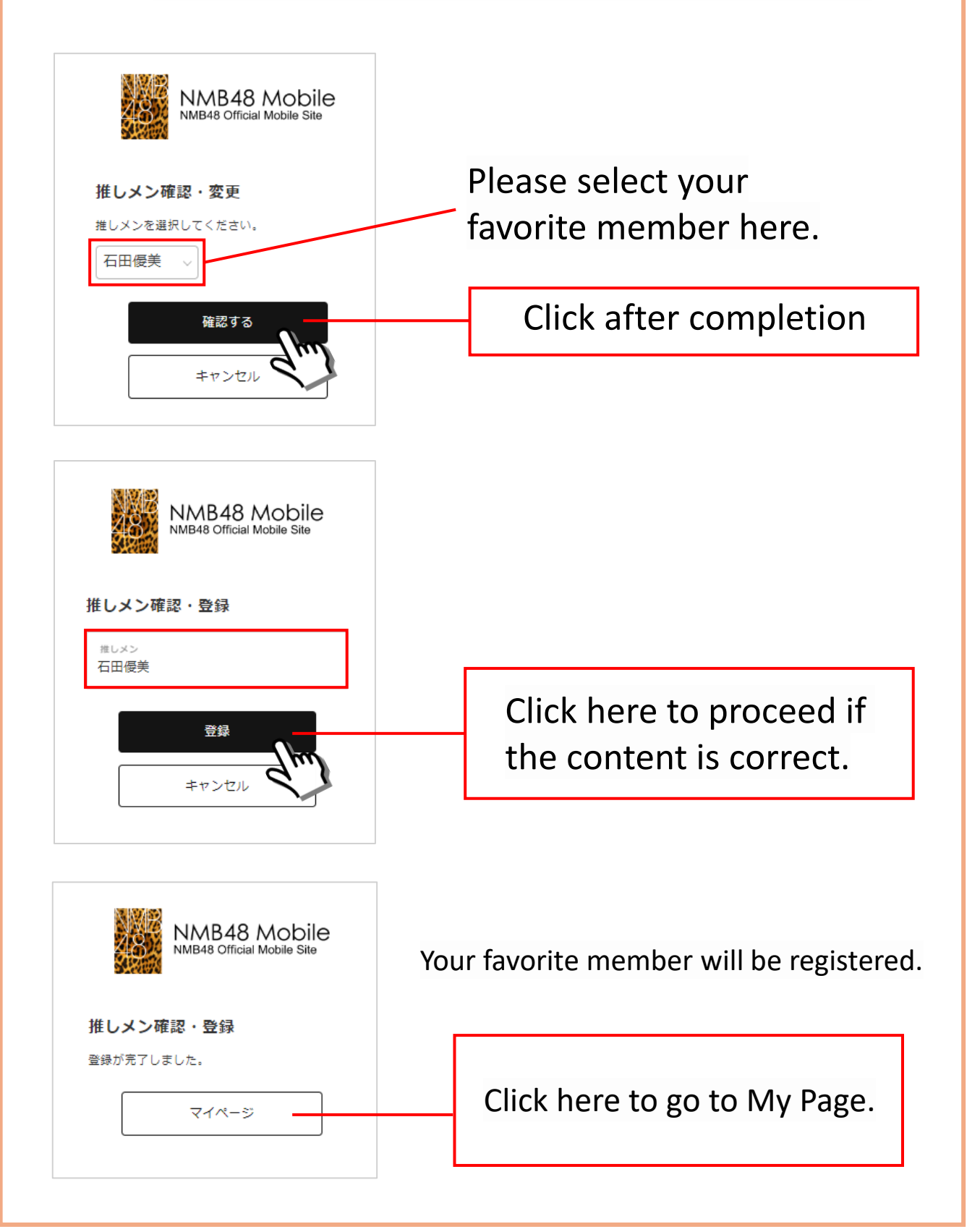

#### 11. Please register your membership information.

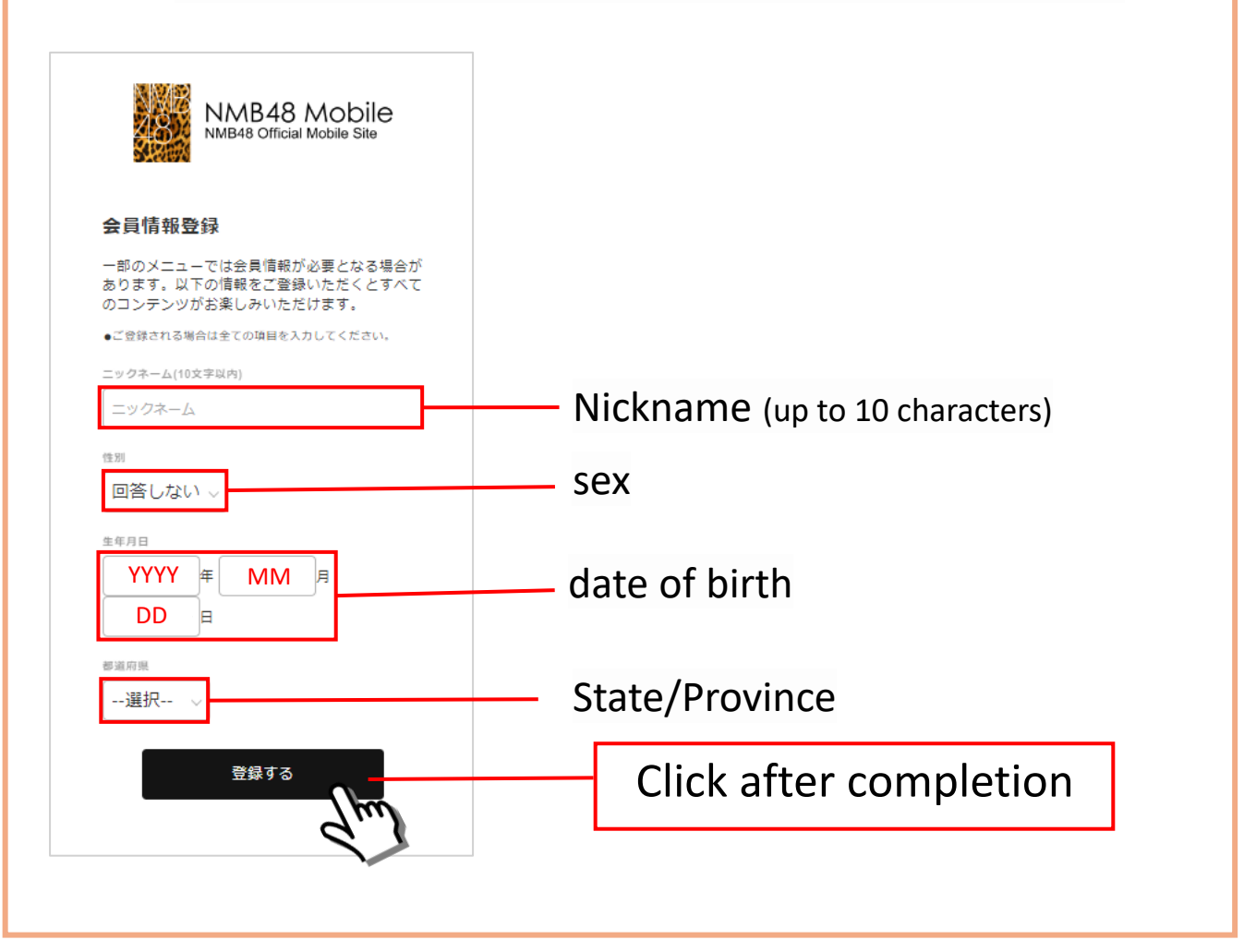

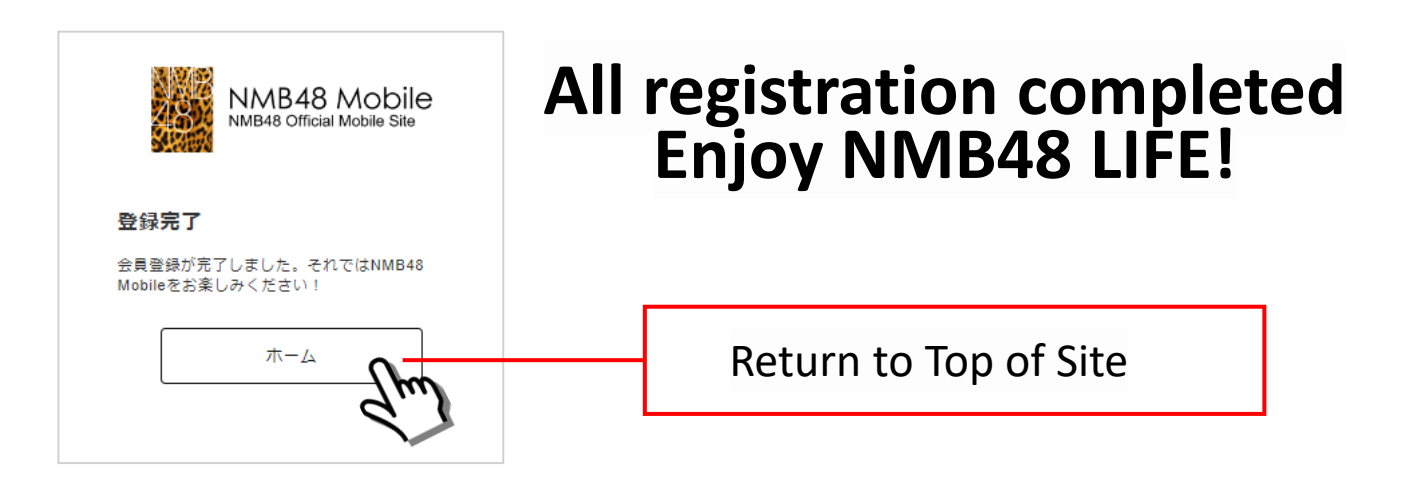

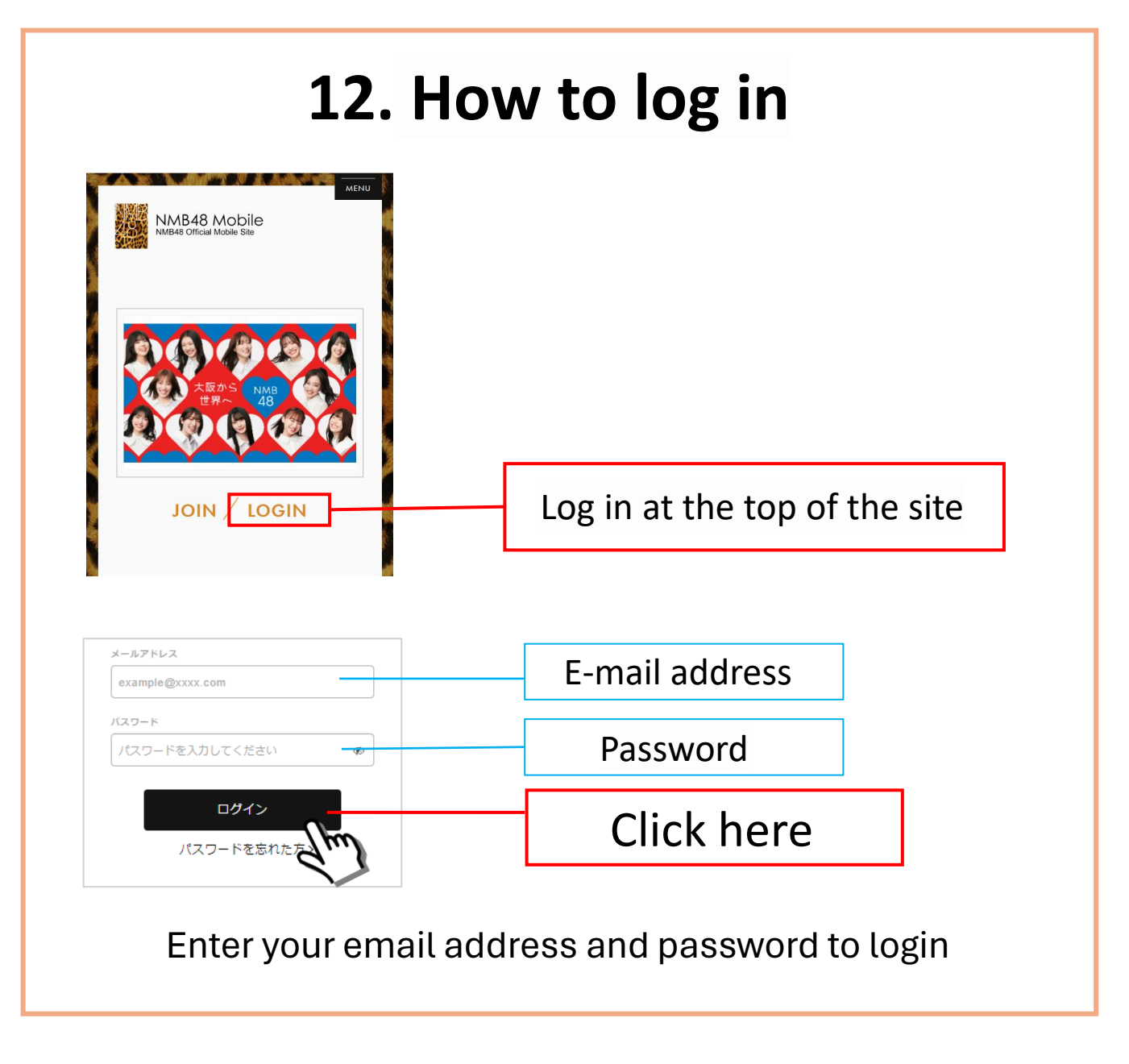

# 🔅 Precautions 🐥

We cannot ship gifts or other items to people living overseas.Some contents may not be available.